## 

Connexion de l'interface Sysam SP5 en mode GBF

## Paramétrages

דולוד

## 1. Ouvrir le logiciel LatisPro

 $\triangleright$ 

Choisir «Paramètres de l'émission» en cliquant sur la flèche \_\_\_\_\_\_

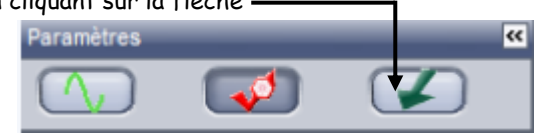

- Cliquer sur «Sortie.1» (SA1)
- Cocher <<Sortie active>>

71/17

- > Choisir la forme de la tension (sinusoïdale, carré ou triangulaire)
- > Régler les valeurs de la tension maximale et de la tension minimale en V.
- > Régler la fréquence en Hz
- 2. Choisir ensuite «Paramètres d'acquisition» en cliquant sur l'onglet ci-dessous

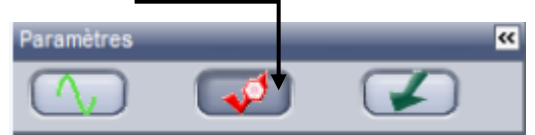

- > Dans «Acquisition» configurer les paramètres d'acquisition du logiciel sur :
  - Cocher <<Périodique>>
  - Choisir 4 ou 5 périodiques
  - Lancer l'acquisition par la touche F10
- > Enregistrer le fichier dans votre répertoire, en lui attribuer un nom.